# 40 inch Change: SAAO CCD ON

| Mar 2014   | JC  |
|------------|-----|
| Jan 2015   | PS  |
| Jan 2105   | GPE |
| Nov 2015   | ACM |
| Feb 2016   | MR  |
| Sept. 2016 | DBC |
| Nov 2016   | ACM |
|            |     |

For SAAO STE3 and STE4 detectors.

# **Observing Floor**

- 1. Ensure the following are mounted on the telescope (they are never removed):
  - Acquisition box with pneumatics connected
  - XY Slide
  - Merlin Acquisition controller (fiber colour-to-colour) and camera
  - Merlin acquisition power supply
  - Filter wheel box
- 2. Mount CCD cryostat on the telescope (mechanical responsibility).
- 3. Mount CCD power supply at the NE corner of the telescope. Ensure that the correct power supply is used they are marked STE 3 and STE 4, respectively.
  - a. Connect the CCD power cable to the power supply, at the circular connector interface.
  - b. Connect the mains power cable to the CCD power supply.
- 4. Connect Fiber cable to the Merlin CCD camera (color-to-color).
- 5. Check that the correct filter wheel units are installed refer to the filter rota on the electronics web page.
- 6. Connect the Filter wheel cables. Connector interface is one DSUB at the controller, branching to two DSUBs at the filter box.
- 7. Connect CCD/Acquisition cable, a nana connector with fixing ring, to the acquisition box.

# Warm Room

- 1. Using Imag40.suth PC (Industrial PC), ensure that all peripherals as well as fiber (rev. col) and network are connected.
- 2. Log in to Imag40 PC.

Login: ccd Password: Saaoccd

- 3. Open a terminal (xterm) // (Link to Application (short cut))??
- 4. Change to the Diag directory: cd diag
- 5. Start Science Program
  - a. Enter: RunImage
  - b. Select CCD in use: STE3 or STE4.

- c. Initialise & move the filter wheels
- d. Read CCD (take an exposure)
- 6. Check the time on science program RunImage to check that the computer (Imag40) clock is properly synced (by NTP) with the SALT GPS time server.
  - a. Check that Imag40 PC time and RunImage program time agree with the time service time
  - b. If the times do not agree, or the NTP box on the RunImage GUI stays permanently red, the NTP daemon status of the computer must be checked:
  - c. Open another xterm window, Remember to log on as: **su root** and password: Saaoccd, at the prompt type

## /etc/init.dntpd status

The response should be:

### ntpd (pid 851 848) is running

If the NTP is not running, then start it by typing

#### /etc/init.d/ntpd start

If that doesn't work, reboot the PC

- 7. TCS and TCS software checks:
  - a. Initialise the XY slides
  - b. Move the guide mirror in/out of beam
  - c. Take some acquisition/guider camera exposures, check for correct response
  - d. Check the TCS PC clock against the time server.